# SEAMLESS DATA TRANSFER USER MANUAL

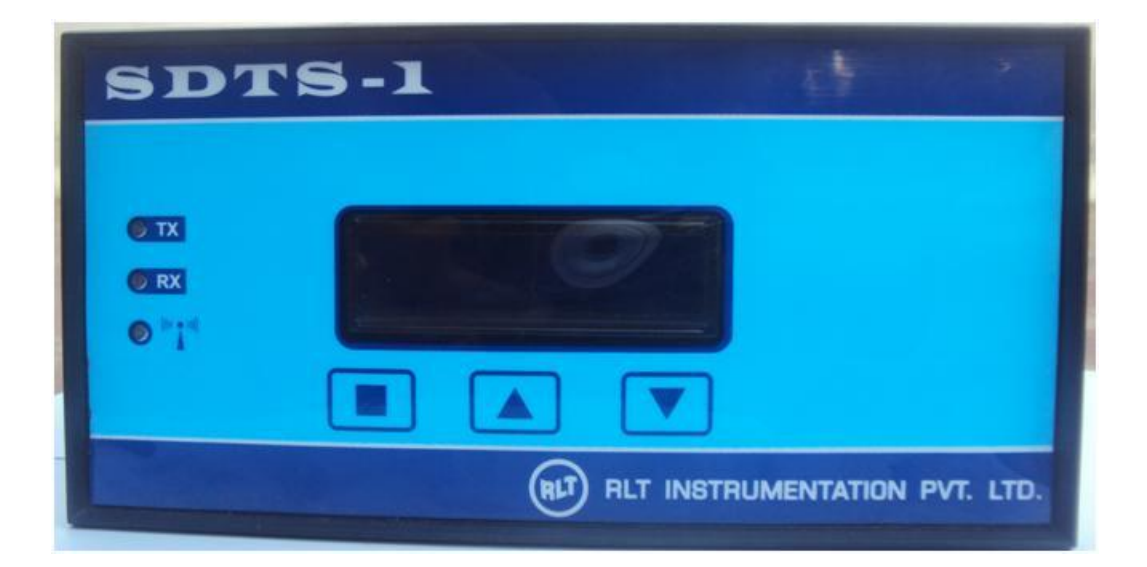

## Specification

| Power input              | : 120VAC to 260VAC 50Hz        |
|--------------------------|--------------------------------|
| RLT Flow Meter Interface | : RS485, Shielded Twisted Pair |
| Modem Frequency          | : 900 Mhz/1800Mhz              |
| Modem GPRS Class         | : Multi Class 12               |
| Modem TX Power           | : 2W @ GSM 1900, 1W @DCS 1800  |
| Operating Temperature    | : -30DegC to 70DegC            |
| Storage Temperature      | : -40DegC to 85DegC            |
| Dimension                | : Panel Mounting L186xH92xD190 |

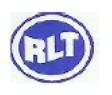

## 1.0 Normal Menu

| S No | Description | Function |
|------|-------------|----------|
| 1    | SET Key     | Nil      |
| 2    | INC Key     | Nil      |
| 3    | DEC Key     | Nil      |

# LCD Display

| S No | Display         | Function     | Description                                |
|------|-----------------|--------------|--------------------------------------------|
| 1    | S90 ID00001 1m  | Actual Value | <b>S90</b> – Last Connection GSM Signal    |
|      |                 | Display      | Strength                                   |
|      |                 |              | ID00001 – Instrument Serial No/ID for data |
|      |                 |              | Export to WEB                              |
|      |                 |              | 1m – Elapsed Minutes Transmission          |
|      |                 |              | Interval                                   |
| 2    | TOT-000000000m3 | - Do -       | Totalizer value read from Flow meter       |
|      |                 |              | RS485 Interface                            |

## **LED INDICATION**

| S No | Display | Function | Description                                      |
|------|---------|----------|--------------------------------------------------|
| 1    | TX      | RS485    | SDTS RS485 Transmission                          |
|      |         |          | Flow Meter RS485 Reception                       |
| 2    | RX      | RS485    | SDTS RS485 Reception                             |
|      |         |          | Flow Meter RS485 Transmission                    |
| 3    | Network | GSM      | GSM Network Status                               |
|      |         |          | Power UP During Transmission                     |
|      |         |          | On time=off time = No Network                    |
|      |         |          | On time< <off ok<="" td="" time="Network"></off> |

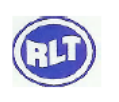

**2.0 Setting Menu** While Pressing SET key Power up Instrument, Instrument Enters into Setting Menu

| S No | Description | Function                                         |
|------|-------------|--------------------------------------------------|
| 1    | SET Key     | Shift Next Digit, Store Setting, Configure Modem |
| 2    | INC Key     | Value Increment                                  |
| 3    | DEC Key     | Value Decrement                                  |

# LCD Display

| S No | Display   | Function             | Description                        |
|------|-----------|----------------------|------------------------------------|
| 1    | 00 APN    | Access Point Name    | 00 - Airtel                        |
|      |           |                      | 01 – IDEA                          |
|      |           |                      | 02 – Reliance 1                    |
|      |           |                      | 03 – Reliance 2                    |
|      |           |                      | 04 – Tata Docomo                   |
|      |           |                      | 05 – VODAPHONE                     |
|      |           |                      | 06 – BSNL                          |
|      |           |                      | 07 – BSNL South                    |
|      |           |                      | XX – Airtel                        |
|      |           |                      |                                    |
| 2    | 00001 ID  | Inst Serial Number   | 00001 to 99999, Server Export ID   |
| 3    | 0001 MIN  | Data Upload Interval | 0001 to 9999 Minutes               |
| 4    | 11111111  | Display Check        | 111 to 999 Auto scroll             |
| 5    | Modem con | GSM Modem Config     | Modem Auto test                    |
|      |           |                      | NO SIM – Check SIM Holder          |
|      |           |                      | NO Network – Activate SIM for GPRS |
|      |           |                      | connection.                        |

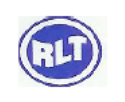

# 3. FAQ

| S No | Issue                     | Solutions                                          |
|------|---------------------------|----------------------------------------------------|
| 1    | Totalizer = 0             | a. Check Flow meter Totalizer                      |
|      |                           | b. Check TX LED Function                           |
|      |                           | c. Check RX LED Function                           |
|      |                           | d. Check MODBUS Setting in Flow meter              |
|      |                           | MODBUS $ID = 1$                                    |
|      |                           | MODBUS RTU                                         |
|      |                           | Baud rate=9600                                     |
|      |                           | Data bits=8                                        |
|      |                           | Stop bit = $1$                                     |
|      |                           | No Parity                                          |
|      |                           | e. Check continuity RS485 connection wiring        |
|      |                           | from Flowmeter                                     |
|      |                           |                                                    |
| 2    | NO SIM                    | Check SIM Position                                 |
| 3    | NO Network                | Activate SIM. Check Browsing on any mobile Phone   |
|      |                           | with this SIM                                      |
| 4    | ERROR during server       | Enable SIM for 2G data connection                  |
|      | connect.                  |                                                    |
| 5    | Server connect OK, But No | Check 2G data connection balance and Recharge.     |
|      | data log in WEB           |                                                    |
| 6    | After IP address Display, | Check 2G data connection balance and Recharge.     |
|      | No SENDOK message.        |                                                    |
|      | Instead ERROR Display.    |                                                    |
| 7    | No IP address Display.    | Select correct APN for the service Provider. Check |
|      |                           | Browsing on any mobile Phone with this SIM         |

## **Installing New SIM**

Step 1: Remove Instrument Top Cover

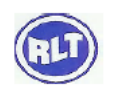

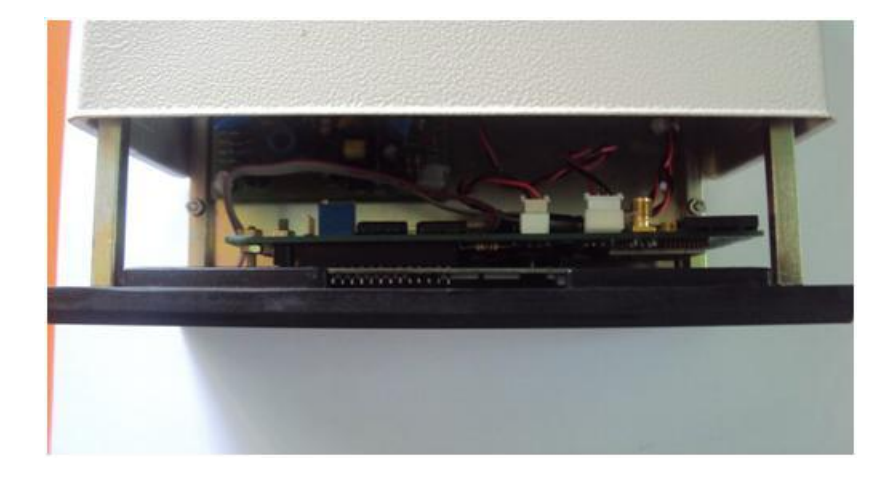

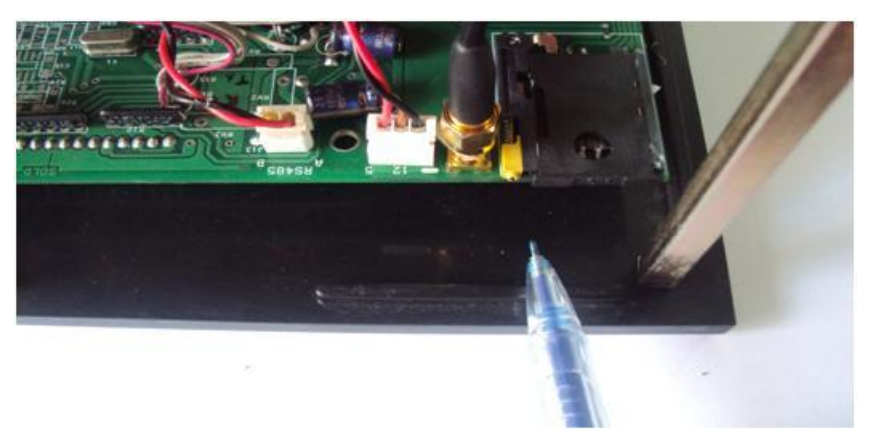

Step 2 Locate SIM Holder at the right Side of the Instrument

Press Eject Knob With a Nail, Don't use Screw Driver.

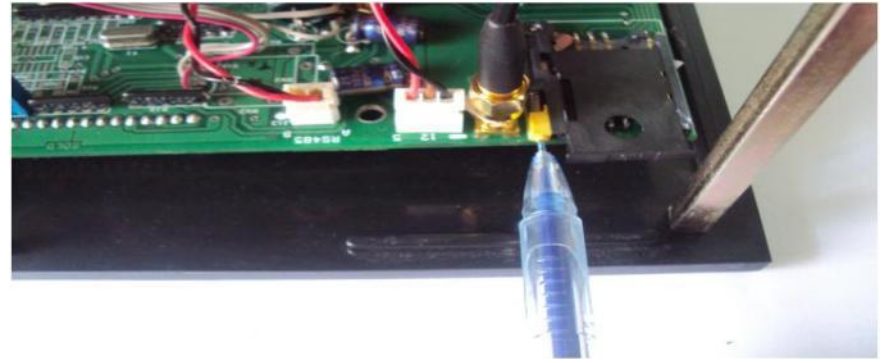

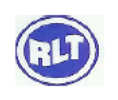

#### Place SIM

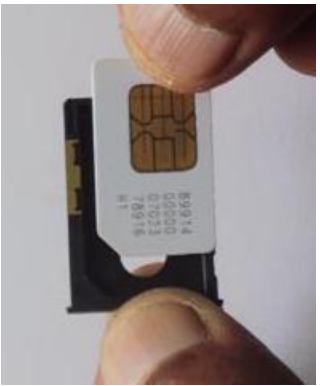

Insert in Holder

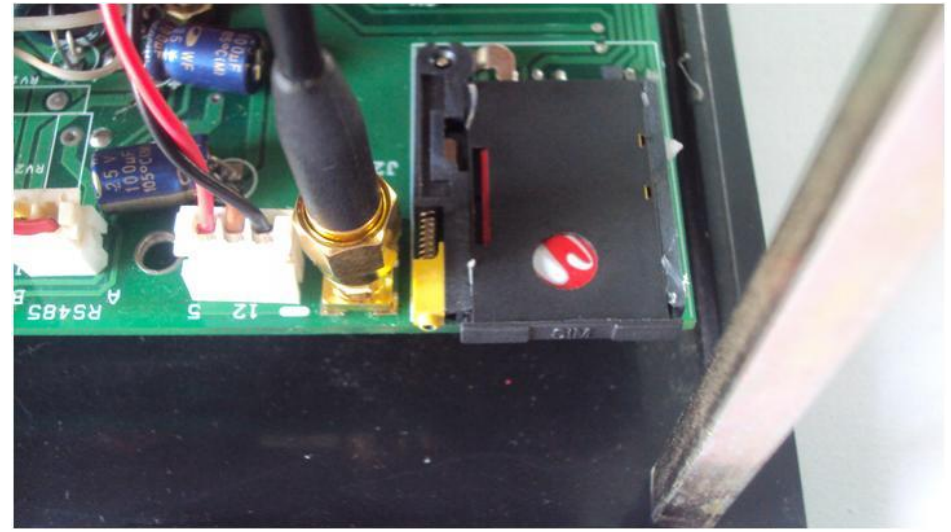

#### WATER METER - ADDING USER IN WEB

www.rltinstrumentation.com

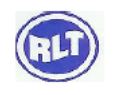

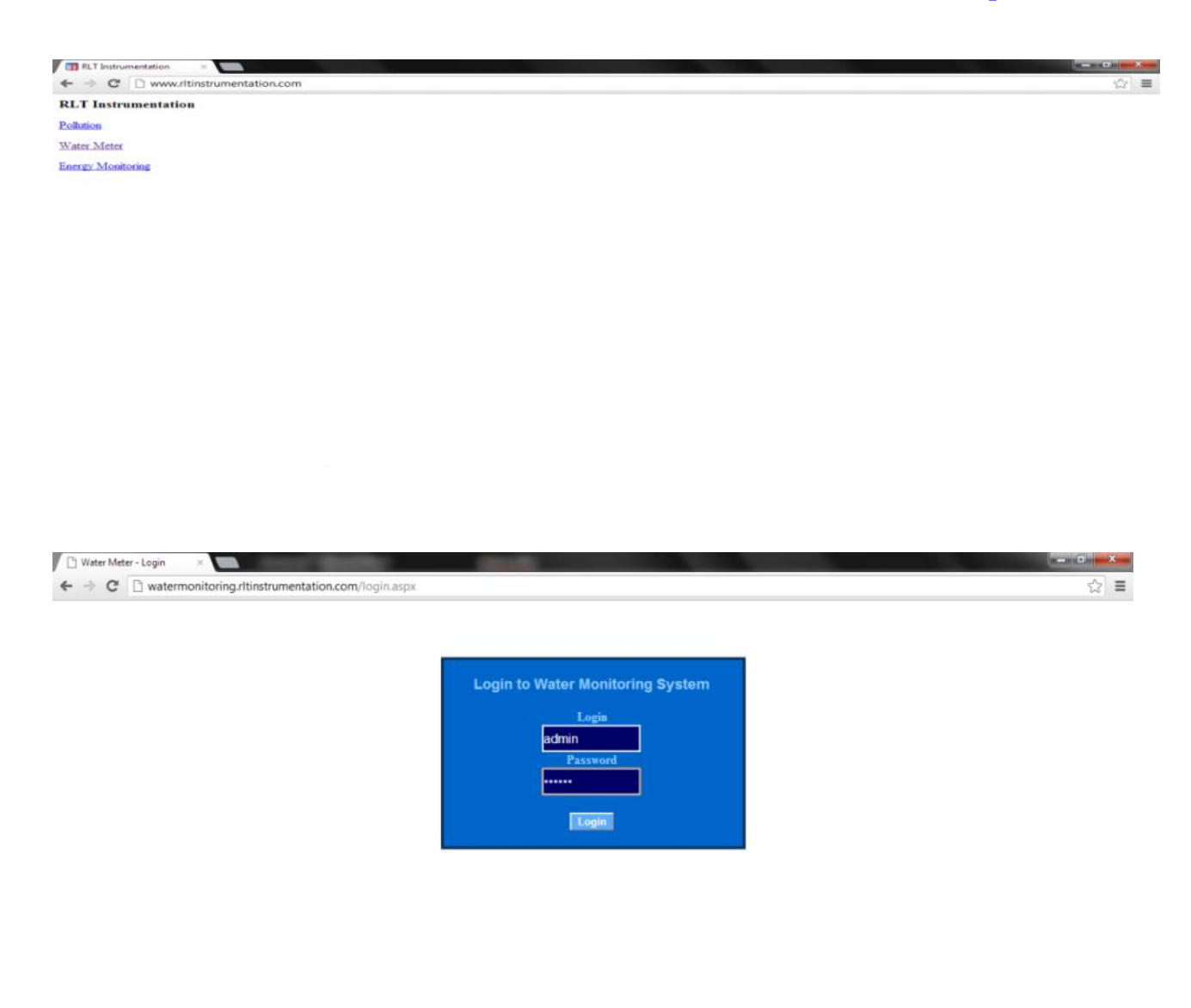

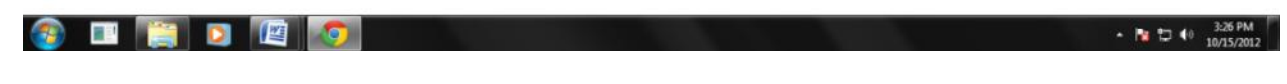

Login : admin Password : adisys

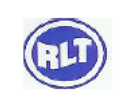

| 🗅 Water Meter - Login 🛛 🛛                                                              |          |   |     |
|----------------------------------------------------------------------------------------|----------|---|-----|
| $\leftarrow$ $\Rightarrow$ C $\square$ watermonitoring.rltinstrumentation.com/login.as | рх       |   | ☆ = |
|                                                                                        |          |   |     |
| 1                                                                                      |          | T |     |
| Add Login Edit Dele                                                                    | e logout |   |     |
| Login                                                                                  |          |   |     |
| Password                                                                               |          |   |     |
| Company Name                                                                           |          |   |     |
| Serial No                                                                              |          |   |     |
| ADD                                                                                    |          |   |     |
|                                                                                        |          | 1 |     |
|                                                                                        |          |   |     |

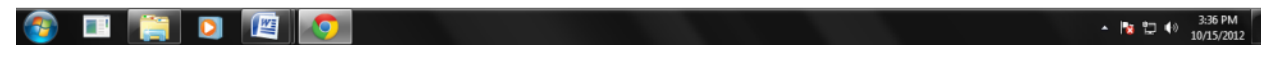

| Login         | – Type required login ID                                                 |
|---------------|--------------------------------------------------------------------------|
| Password      | – Type required password                                                 |
| Customer Name | – Display in the TOP of user page and in excel report                    |
| Serial No     | – First 2 Digit of 5 Digit serial No/ID in the field instrument (SDTS-1) |

### **ADDING INSTRUMENTS IN USER**

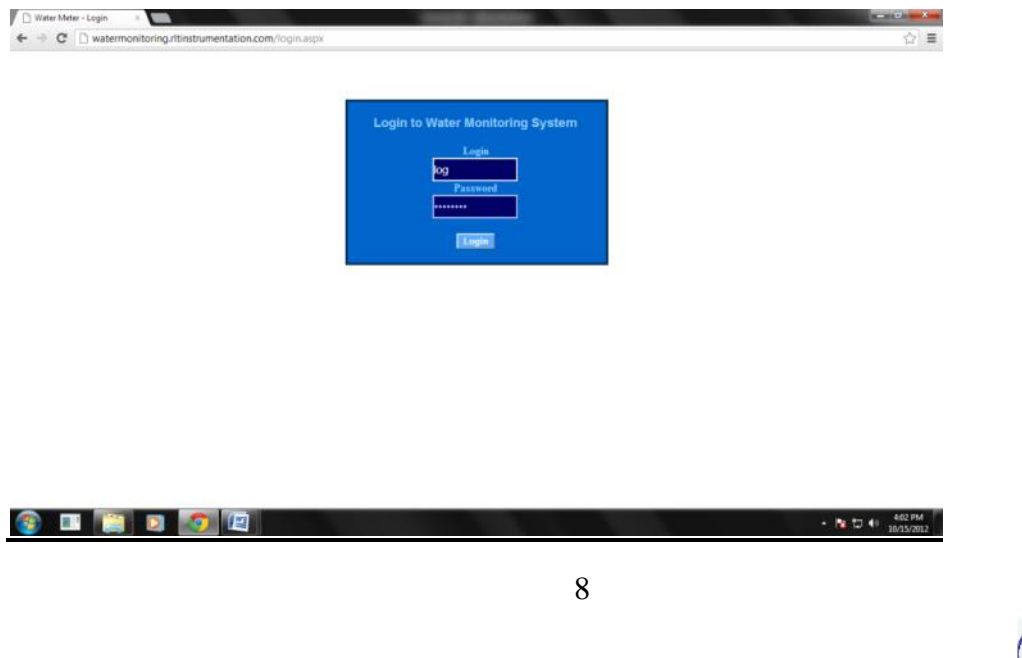

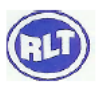

| RLT     ×       ->     C <sup>*</sup> ->     C <sup>*</sup> ->     C <sup>*</sup>                                                                                                    |              |
|----------------------------------------------------------------------------------------------------|--------------|
|                                                                                                    | 2            |
|                                                                                                    |              |
| DEMO1 Date Search Settings Logout                                                                                                    |              |
| User - Adisys testing Tag - DEMO1<br>10/15/2012 4:01:04 PM                                                                                                    |              |
| ID         DateTime         MM Value         Battery Signal           00001         10/15/2012         12/02.18         AM 0000000000111 m3         12 % 81 %           00001         10/15/2012         12/03.27         AM 00000000000011 m3         12 % 81 %           00001         10/15/2012         12/03.27         AM 00000000000011 m3         12 % 81 %           00001         10/15/2012         12/03.27         AM 00000000000011 m3         12 % 81 %           00001         10/15/2012         12/14.04         AM 0000000000011 m3         12 % 84 %           00001         10/15/2012         12/14.04         AM 000000000000011 m3         12 % 84 %           00001         10/15/2012         12/14.04         AM 000000000000011 m3         12 % 84 %           00001         10/15/2012         12/18.34         AM 000000000000011 m3         12 % 84 %           00001         10/15/2012         12/18.34         AM 000000000000011 m3         12 % 84 %           00001         10/15/2012         12/18.34         AM 000000000000011 m3         12 % 84 %           00001         10/15/2012         12/23.32         AM 000000000000011 m3         12 % 84 %           00001         10/15/2012         12/23.32         AM 000000000000011 m3         12 % 84 % |              |
|                                                                                                    | 4-00 년       |
| C • watermonitoring.rttinstrumentation.com/settings.aspx     RLT Instrumentation     Water Monitoring System                                                                                                    | ☆<br>        |
| Today's Record                                                                                                    |              |
| Add Tag Name       A00         Instrument Serial No(eg: 12) -       Enter Tag Name -       A00         Serial No(eg: 12) -       Enter Tag Name -       A00         00001       DEMO1       Delate         00002       DEMO1       Delate         00001       STDS485CH01       Delate         00011       STDS485CH02       Delate         00013       STDS485CH03       Delate         00014       STDS485CH03       Delate         00015       STDS485CH05       Delate         00016       STDS485CH05       Delate         00016       STDS485CH05       Delate         00016       STDS485CH05       Delate         00016       STDS485CH05       Delate         00016       STDS485CH05       Delate         00016       STDS485CH05       Delate         122        123                                                                                                    |              |
|                                                                                                    | * 🎦 🗘 404 PM |

log in with the user name and password

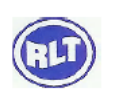

Instrument Serial No: Enter Last 3 digit of the Field Instrument Serial no/ID (SDTS-1) Enter Tag Name: Type in required Name for the field Instrument (SDTS-1)

### Head Office

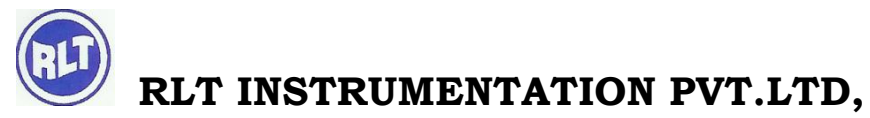

#2, Rangarajapuram 1st Street, Kodambakam, Chennai – 600024.
Ph: 044-24806500 (10 Lines); Fax: 044-24806555
E-mail: <u>chennaiho@rltinst.com</u>; Website: <u>www.rltech.in</u>

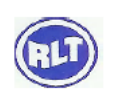